## Smástund - leiðbeiningar

Þegar þið opnið vefinn í fyrsta skiptið þá birtist þetta svona, unnar klst. og vinnuskylda á núverandi mánuði, úttektir í Matráði (þeir sem eru með Matráð) og staða orlofs.

|   | Tanar                                        | M Mersidur                    | <br>© Statewist |
|---|----------------------------------------------|-------------------------------|-----------------|
| 0 | 21.43 / 176.00 klst.<br>1. mar 31. mar. 2020 | 0 kr.<br>1. mir 31. mir. 2000 | 1,8 klst.       |
| * |                                              |                               |                 |

Til þess að stækka eða minnka svarta dálkinn vinstra megin þá smellið þið á línurnar hjá "Yfirlit"

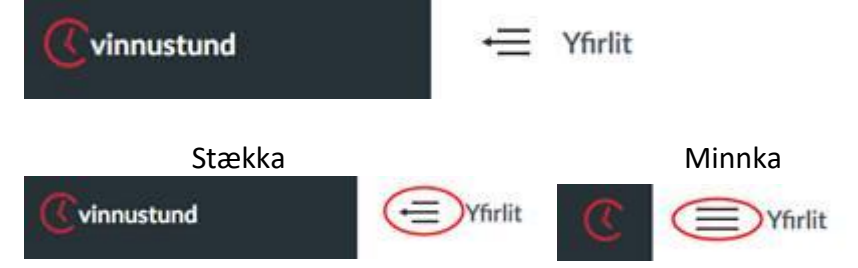

Þegar Smástund er opnuð þá kemur sjálfkrafa upp núverandi mánuður en með því að velja "Tímar" og smella á dagsetninguna, þá opnast valmöguleiki um að velja "Nýjasta tímabil" og þá birtist uppgjörstímabilið.

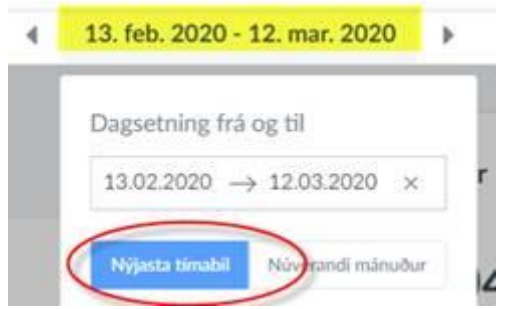

Næst þegar þið farið inn á Smástund þá birtist uppgjörstímabilið sjálfkrafa. Núna ætti skjárinn að líta svona út hjá ykkur. Unnar klst. og vinnuskylda á núverandi uppgjörstímabil, úttektir í Matráði og staða orlofs.

| ((vinnustund     | + Yhrlit                                                                                                    |   |                     |   |                |
|------------------|----------------------------------------------------------------------------------------------------|---|---------------------|---|----------------|
| II Yfrit         | Constant and the second second second second second second second second second second second second second se |   |                     |   |                |
| 🛗 Timar          | 🟥 Tinur                                                                                                    | * | 11 Matridur         | * | O Staða orlofs |
| O Leyfi          | 104 47 / 168 00 klst                                                                                           |   | Okr                 |   |                |
| 🛪 Fjarvístaðskir | 13 feb - 12 mar 2020                                                                                           |   | 1 mar - 11 mar 2020 |   |                |
| ¶3 Fjarvístir    | 190 CAR                                                                                                    |   |                     |   |                |
| 👹 Fóllsið mitt   |                                                                                                    |   |                     |   |                |
| 👭 Matzáður       |                                                                                                    |   |                     |   |                |

Með því að smella á "Tímar" og alla valmöguleikana í svarta dálkinum þá sjáið þið það yfirlit sem Smástund er að gefa ykkur.